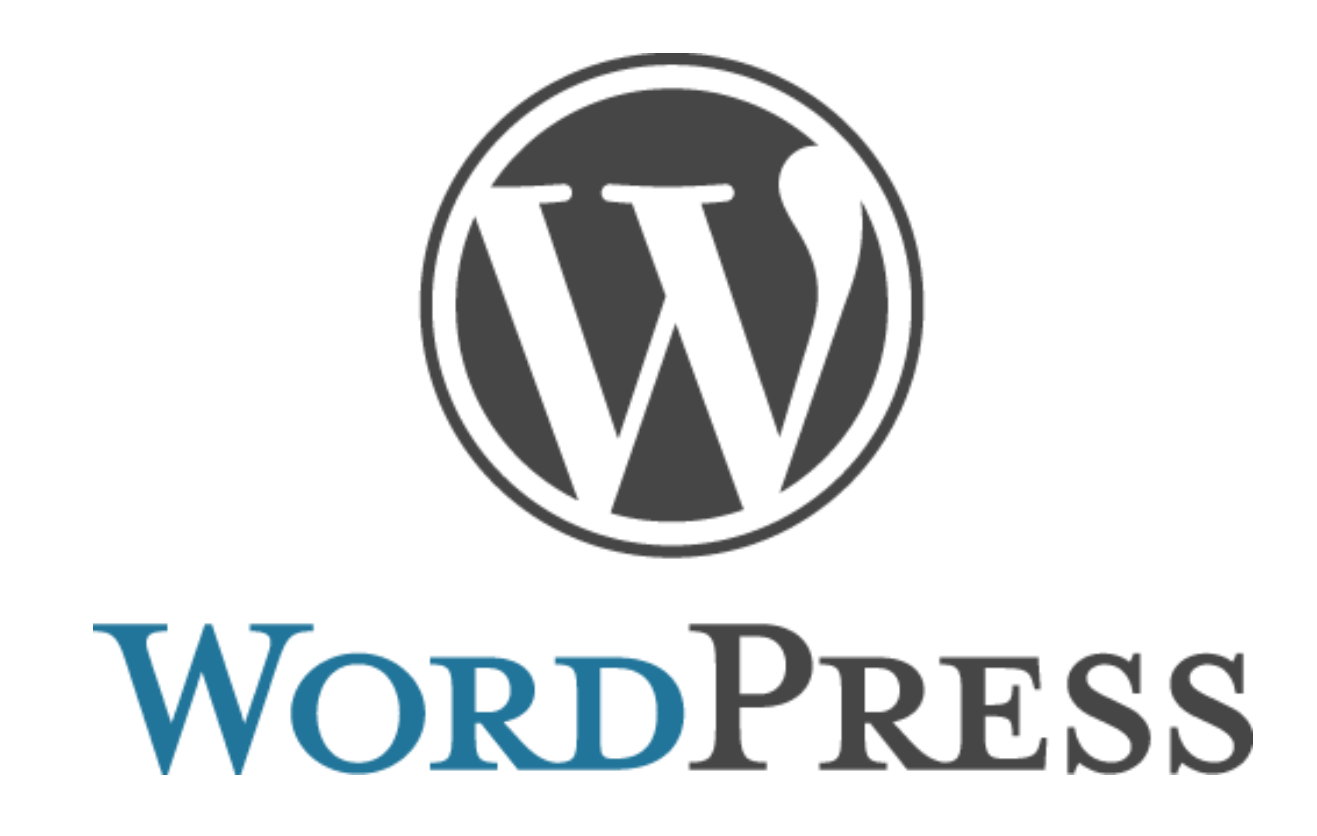

All About Wordpress & Why You Should Have One!

 Wordpress is a platform used by many bloggers. It's a way to have a free online presence and present your hard work to future employers. In this guide, you will learn how to sign-up for Wordpress and basic instructions on navigating and building your Wordpress site.

| WordPress.com                                                                                                    | Themes                                | Support                                    | News                               | Features                          | Forums               |
|----------------------------------------------------------------------------------------------------|---------------------------------------|--------------------------------------------|------------------------------------|-----------------------------------|----------------------|
| Welcome back, <i>wvuvideojournalism</i> . By filling out the form below, you can add another<br>number of blogs you can have, so create to your heart's content, but blog responsibly<br>leave it for a new user. Now have at it! | <sup>-</sup> blog to y<br>. If you're | our account<br>not going to                | t. There i<br>o use a g            | s no limit to<br>reat blog do     | o the<br>omain,      |
| BLOG ADDRESS .wordpress.com Free                                                                                                    | •                                     | Choose an change the                       | address fo<br>WordPres             | or your blog. \<br>ss.com addre   | You can<br>ss later. |
| NAME YOUR BLOG<br>My Blog                                                                                                    |                                       | Choose a ti<br>anything yo<br>this any tim | tle for you<br>ou like. Fea<br>ne. | ur blog. It can<br>ar not, you ca | be<br>n change       |
| PRIVACY I want my blog to be viewable by everyone                                                                                                    |                                       | The Site Vis<br>who can re                 | ibility priv<br>ad your bl         | vacy setting co<br>log.           | ontrols              |

- You'll want to sign up at <u>http://wordpress.com/</u>. Here you will be able to create your free site. It's best to use your real name as your Wordpress address. This prevents any confusion should your future employer stumble upon your site.
- 3) Once you've signed up, you'll need to choose a theme. This can be done under **Appearances > Themes** in your **Dashboard**.

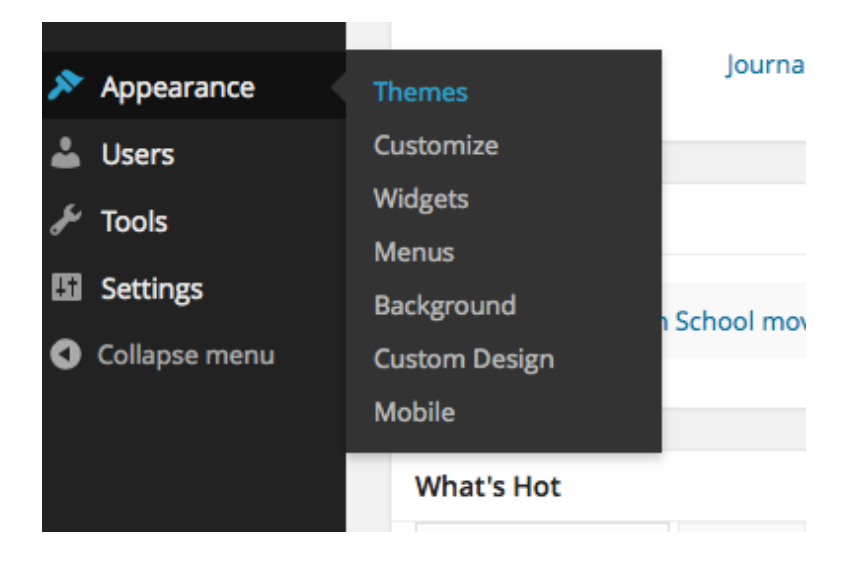

4) This part is up to you. There are dozens of free themes to choose from.

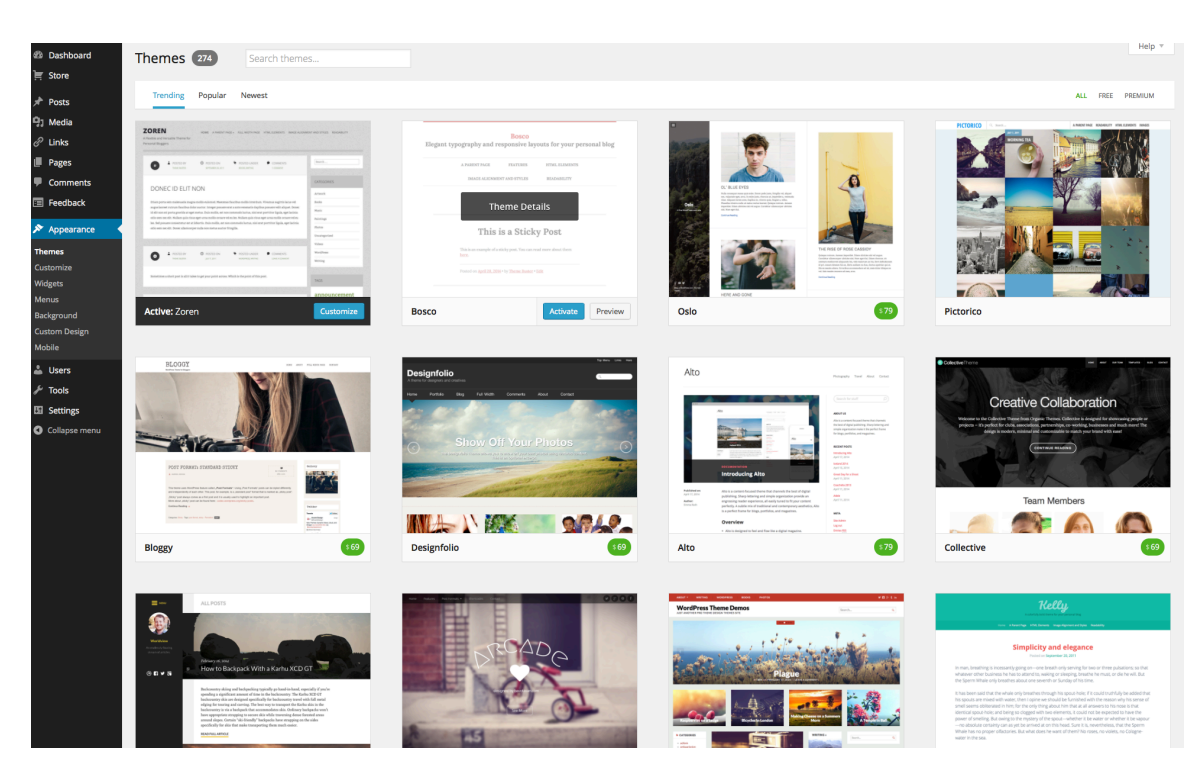

5) After choosing your theme, it's time to get started adding content to your site. To add a page to your Wordpress site, go to **Pages** and **Add New**. This will allow you to create a new page.

| 🛞 🚯 Journalism       |                                                                                                    |                    | Go Prem | ilum Ne | w Post 🛛 🧧 | wvuvideojou             | irnalism 📃  | С  |
|----------------------|----------------------------------------------------------------------------------------------------|--------------------|---------|---------|------------|-------------------------|-------------|----|
| Dashboard            | Pages Haller                                                                                            |                    |         |         | Sc         | reen Options 🔻          | Help v      | •  |
| E Store              | rages addrew                                                                                            |                    |         |         |            |                         |             |    |
|                      | All (b) Published (b)                                                                                   |                    |         |         |            |                         | Search Page | 5  |
|                      | Bulk Actions C Apply All dates C Filter                                                                 |                    |         |         |            |                         | 6 ite       | ms |
| ☐] Media             | Title                                                                                                   | Author             | Stats   |         | *          | Date                    |             |    |
| 🖉 Links<br>📕 Pages 🔹 | About                                                                                                   | wvuvideojournalism | alt     | Ģ       | 0          | 2014/01/23<br>Published |             |    |
| All Pages<br>Add New | Adobe Audition                                                                                          | wvuvideojournalism | di      | Ģ       | ٥          | 2014/05/21<br>Published |             |    |
| Copy a Page          | Adobe Premiere - Beginning Video journalism                                                             | wuvideojournalism  | alt     | Ģ       | ٥          | 2014/01/23<br>Published |             |    |
| Comments Feedback    | Adobe Premiere WVU News                                                                                 | wvuvideojournalism | alt     | ø       | ٥          | 2014/01/23<br>Published |             |    |
| Appearance           | Beginning Video Journalism                                                                              | wvuvideojournalism | alt     | Ģ       | ٥          | 2014/01/23<br>Published |             |    |
| 🛎 Users              | UWU News                                                                                                | wvuvideojournalism | dt      | Ø       | ٥          | 2014/01/23<br>Published |             |    |
| Settings             | Title                                                                                                   | Author             | Stats   |         | *          | Date                    |             |    |
| Collapse menu        |                                                                                                    |                    |         |         |            |                         | 6.00        |    |
|                      |                                                                                                    |                    |         |         |            |                         |             |    |
|                      | These year for creating with WardReers - Support - Country - Laza WardReers - Tutacisk and Walktheouthe |                    |         |         |            |                         |             |    |

6) To customize your Menu, head over to **Menus** and adjust your Menu Structure. You may need to set this as your **Primary Menu** as shown at the bottom of this screenshot.

| 🕅 🚷 Journalism    |                                   |                         |                                                   |                                        |                                                                 |  | Go Premium New Post | 📴 wvuvideojournalism 🔲 🤇 |
|-------------------|-----------------------------------|-------------------------|---------------------------------------------------|----------------------------------------|-----------------------------------------------------------------|--|---------------------|--------------------------|
| Dashboard         | Edit Menus Mar                    | nage Locations          |                                                   |                                        |                                                                 |  |                     | Screen Options v Help v  |
| f Store           |                                   |                         |                                                   |                                        |                                                                 |  |                     |                          |
| Posts             | Edit your menu below, or          | create a new menu.      |                                                   |                                        |                                                                 |  |                     |                          |
| Media             |                                   |                         |                                                   |                                        |                                                                 |  |                     |                          |
| Links             | Pages                             |                         | Menu Name Menu                                    |                                        |                                                                 |  |                     | Save Menu                |
| lages<br>Comments | Most Recent View All              | l Search                | Menu Structure<br>Drag each item into the order y | ou prefer. Click the arrow on the righ | e right of the item to reveal additional configuration options. |  |                     |                          |
| dback             | Adobe Premiere W Adobe Premiere - | VU News<br>Beginning    | About                                             | Page v                                 |                                                                 |  |                     |                          |
|                   | Video Journalism                  | urnalism                | Beginning Video Journalism                        | Page v                                 |                                                                 |  |                     |                          |
| nize<br>Is        | About                             |                         | Adobe Premiere - Begin<br>Journalism sub item     | nning Video Page                       | Y                                                               |  |                     |                          |
| <b>s</b><br>round | Select All                        | Add to Menu             | WVU News                                          | Page v                                 |                                                                 |  |                     |                          |
| n Design          | Links                             | Ŧ                       | Adobe Premiere WVU M                              | News sub Page                          | v                                                               |  |                     |                          |
| ers               | Categories                        | v                       |                                                   |                                        |                                                                 |  |                     |                          |
| ls                |                                   |                         | Adobe Audition                                    | Page v                                 |                                                                 |  |                     |                          |
| tings             |                                   |                         |                                                   |                                        |                                                                 |  |                     |                          |
| apse menu         |                                   |                         | Menu Settings                                     |                                        |                                                                 |  |                     |                          |
|                   |                                   |                         | Auto add pages                                    | Automatically add ner                  | v top-level pages to this menu                                  |  |                     |                          |
|                   |                                   |                         | Theme locations                                   | Primary Menu                           |                                                                 |  |                     |                          |
|                   |                                   |                         | Delete Menu                                       |                                        |                                                                 |  |                     | Save Menu                |
|                   |                                   |                         |                                                   |                                        |                                                                 |  |                     |                          |
|                   |                                   |                         |                                                   |                                        |                                                                 |  |                     |                          |
|                   |                                   |                         |                                                   |                                        |                                                                 |  |                     |                          |
|                   |                                   |                         |                                                   |                                        |                                                                 |  |                     |                          |
|                   |                                   |                         |                                                   |                                        |                                                                 |  |                     |                          |
|                   |                                   |                         |                                                   |                                        |                                                                 |  |                     |                          |
|                   |                                   |                         |                                                   |                                        |                                                                 |  |                     |                          |
|                   |                                   |                         |                                                   |                                        |                                                                 |  |                     |                          |
|                   |                                   |                         |                                                   |                                        |                                                                 |  |                     |                          |
|                   |                                   |                         |                                                   |                                        |                                                                 |  |                     |                          |
|                   |                                   |                         |                                                   |                                        |                                                                 |  |                     |                          |
|                   | Thank you for creating with       | WordPress • Support • F | Forums • Learn WordPress — Tuto                   | rials and Walkthroughs                 |                                                                 |  |                     |                          |

- 7) CONTINUE READING IF YOU WISH TO MAKE/HOST YOUR OWN WORDPRESS WITHOUT ADS: You may have seen the option early on when you signed up to have your own professional .COM name. This is very helpful if you plan on branding yourself on the web. It will also look professional to your future employers. Wordpress has an option to sign-up for \$99/yr, BUT you can do that yourself for much cheaper. All you need is a domain and web hosting.
- There are thousands of providers for domains and web hosting, but I highly recommend NameCheap. They have very competitive rates and are easy to use.
- 9) Head over to <u>http://namecheap.com/</u>. Here you'll be able to sign-up for a domain (.COM name) and web hosting (a must have if you want a place to store your sites content to broadcast to the world).
- 10) There are several offers for hosting. Since you are only looking to host 1 domain name, the \$3.98/mo **Shared Hosting** plan will be suitable.

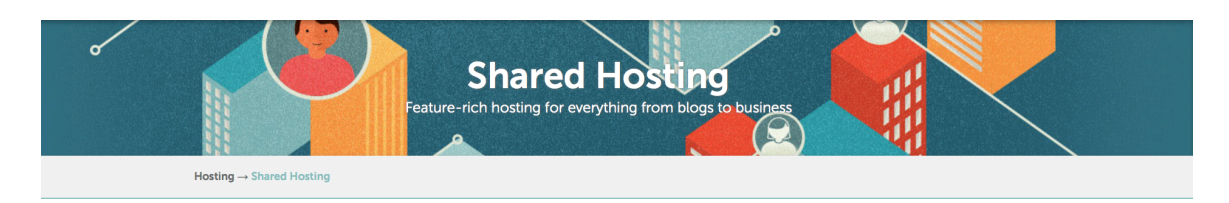

Namecheap shared hosting is secure, fast and reliable. We know your website needs to be fast-loading and always accessible, and we work hard to provide a place where your site can flourish.

| Value                                                                                           | Most Popular<br>Professional                                                                  | Ultimate                                                                                 | Business SSD                                                                                   |
|-------------------------------------------------------------------------------------------------|-----------------------------------------------------------------------------------------------|------------------------------------------------------------------------------------------|------------------------------------------------------------------------------------------------|
| \$ <b>3</b> .98 <sub>/mo</sub>                                                                  | \$7 <sup>.48</sup> /mo                                                                        | \$ <b>13</b> .98 <sub>/mo</sub>                                                          | \$ <b>19</b> .98 <sub>/mo</sub>                                                                |
| 1 year 👻                                                                                        | 1 month *                                                                                     | 1 month 👻                                                                                | 1 month 👻                                                                                      |
| US Datacenter                                                                                   | US Datacenter 👻                                                                               | US Datacenter                                                                            | US Datacenter -                                                                                |
| Add to Cart                                                                                     | Add to Cart                                                                                   | Add to Cart                                                                              | Add to Cart                                                                                    |
| Namecheap's value hosting plan<br>provides secure and reliable<br>hosting for up to 5 websites. | Our most popular hosting plan lets<br>you host up to 26 websites with<br>unlimited bandwidth. | Hosting with no limits. Unlimited<br>RAID protected storage, bandwidth,<br>and websites. | Designed for busy, resource-heavy<br>websites and e-commerce needing<br>PCI-compliant hosting. |
| 25 GB RAID protected                                                                            | 100 GB RAID protected                                                                         | Unlimited GB RAID protected                                                              | 20 GB SSD RAID protected                                                                       |
| Unlimited bandwidth                                                                             | Unlimited bandwidth                                                                           | Unlimited bandwidth                                                                      | 5000 GB bandwidth                                                                              |
| Up to 5 websites                                                                                | Up to 26 websites                                                                             | Unlimited websites                                                                       | Unlimited websites                                                                             |

11) Make sure you use the domain you just purchased through Namecheap to set-up your web hosting account.

| Domain Name                                                            |
|------------------------------------------------------------------------|
|                                                                        |
| Choose the domain name you wish to associate to this product           |
| O I want to purchase a new domain                                      |
| <ul> <li>I want to transfer my existing domain to Namecheap</li> </ul> |
| I want to use a domain I own through Namecheap                         |
| Please sign in to your account to select your domain name.             |
| Sign In                                                                |
| ○ I want to use a domain I own through another registrar               |

- 12) From here you will be sent an email with instructions on how to login to your web hosting account.
- 13) Most web hosts use a control panel called cPanel. cPanel is an easy to use control panel that will help you set-up Wordpress, Email Accounts, and various other scripts. This is cPanel:

| Server Name       | colts                | <b></b>             |                                |                  |                 | ×                      | *                 |                          |
|-------------------|----------------------|---------------------|--------------------------------|------------------|-----------------|------------------------|-------------------|--------------------------|
| cPanel Version    | 11.42.1 (build 16)   | Subdomains          | Addon                          | Parked           | Redirects       | Simple DNS             | Advanced          |                          |
| Theme             | x3                   |                     | Domaina                        | Domaina          |                 | 20ne Editor            | Editor            |                          |
| Apache version    | 2.2.24               |                     |                                |                  | Database        | s                      |                   |                          |
| PHP version       | 5.3.23               | D                   | *:*                            | ēΑ               | <b>6</b> 1.     |                        |                   |                          |
| MySQL version     | 5.1.73-cll           | MysqL               | MySOL                          | MyAdmin          | Mysol           |                        |                   |                          |
| Architecture      | x86_64               | MySQL®<br>Databases | MySQL®<br>Database             | phpMyAdmin       | Remote<br>MySQL |                        |                   |                          |
| Operating system  | linux                |                     | Wizard                         |                  |                 |                        |                   |                          |
| Shared IP Address | 162.219.251.117      |                     |                                | Soft             | ware/Ser        | vices                  |                   |                          |
| Path to sendmail  | /usr/sbin/sendmail   | Witte               |                                | 21               | 25              | obo                    | obo               |                          |
| Path to Perl      | /usr/bin/perl        | CloudElare          | CGI Center                     | Site             | ®JVY            | DHD DEAD               | PHP               | Ontimize                 |
| Perl version      | 5.10.1               | cioduniare          | Cor Center                     | Software         | Modules         | Packages               | Configuration     | Website                  |
| Kernel version    | 2.6.32-042stab085.20 |                     | soft                           |                  |                 |                        |                   |                          |
| cPanel Pro        | 1.0 (RC1)            | RVSiteBuilder       | Softaculous                    |                  |                 |                        |                   |                          |
| Service Status    | Click to View        |                     |                                |                  |                 |                        |                   |                          |
|                   |                      | Apache<br>Handlers  | Image<br>Manager<br>MIME Types | Index<br>Manager | Error pages     | Cron jobs              | Network<br>Tools  | FrontPage®<br>Extensions |
|                   |                      |                     |                                | Softacul         | ous Apps        | Installer              |                   |                          |
|                   |                      | Scripts:            |                                |                  |                 |                        |                   |                          |
|                   |                      | WordPress           | Joomla Op<br>2.5               | enCart Presta    | aShop Dru       | pal phpBB              | SMF Abante        | Cart Joomla              |
|                   |                      | Categories :        |                                |                  |                 |                        |                   |                          |
|                   |                      | gs Micro F<br>Blogs | Portals/CMS                    | Forums Im<br>Gal | age Wiki        | s Social<br>Networking | Ad<br>Managemer   | Calendars                |
|                   |                      | lite gra            | phics   hide                   | icons   reset a  | Il interface s  | ettings   revea        | il all boxes   re | eset box order           |

14) This is the bottom half of cPanel. I've scrolled down to show you the Wordpress script installer. This is what you will click on to install your own Wordpress script for your domain.

| Softaculor                      | us              |                                                                                                    | ¤∰a ≿ ★                                                        |
|---------------------------------|-----------------|----------------------------------------------------------------------------------------------------|----------------------------------------------------------------|
| Scripts : PHP J                 | avaScrip        | pts PERL Classes                                                                                                    | Welcome Logout] Search Q                                       |
| L Blogs                         |                 | Znstall Overview Feature                                                                                                    | s Screenshots Demo Ratings Reviews Import                      |
| Micro Blogs                     |                 | Word Deces                                                                                                    |                                                                |
| Portals/CMS                     |                 | WOICIPT ESS is a state-of-the-art publishing platform with a focus on aesthetics, web standards, and usability. WordPress is both free and priceless at the same time.                                                                                                    | WORDPRESS                                                      |
| Forums                          |                 | More samply, Wordhess is what you use when you went to work with your blogging software, not fight a.<br>Wordhess started in 2003 with a same bit of code to enhance the typescalarity of everything and with fewer users than you can count on your finners and toes. Since then it has arow to be the largest self-hosted blogging to the                                                                                                    | world, used on hundreds of thousands of sites and seen by tens |
| 🌌 Image Galleries               |                 | of millions of people every day.                                                                                                    |                                                                |
| Wikis                           |                 | The GPL from the <u>tree satisary soundation</u> is the license that the level wheeks is tunker.                                                                                                    |                                                                |
| 5ocial Networking               |                 | Version : 3.9.1                                                                                                    |                                                                |
| Ad Management                   |                 |                                                                                                    |                                                                |
| Calendars                       |                 | 4.80 Write a Beview                                                                                                    |                                                                |
| Gaming                          |                 | Rate this Societ                                                                                                    |                                                                |
| Mails                           |                 | Space Required Acceleration Space Required Visit Support Visit Support Space Space S |                                                                |
| Polls and Summer                |                 | Required Space : 16.12 MB   Note: Softaculous does not provide support for any software.                                                                                                    |                                                                |
| Project Management              | <u> </u>        |                                                                                                    |                                                                |
|                                 | 1               |                                                                                                    |                                                                |
| E-Commerce                      | ľ.              | Link Admin Installation                                                                                                    | Time Version Options                                           |
| EKP                             |                 | http://www.sem                                                                                                    | 3.9.1 🗈 🗟 🎽 🏹 🔍                                                |
| Guest Books                     |                 |                                                                                                    | With Selected:                                                 |
| Customer Support                | •               |                                                                                                    |                                                                |
| Frameworks                      | •               |                                                                                                    |                                                                |
| Educational                     | •               |                                                                                                    |                                                                |
| DB Tools                        | •               |                                                                                                    |                                                                |
| Music                           | •               |                                                                                                    |                                                                |
| Video                           | •               |                                                                                                    |                                                                |
| RSS RSS                         | •               |                                                                                                    |                                                                |
| File Management                 | •               |                                                                                                    |                                                                |
| 0thers                          | ×.              |                                                                                                    |                                                                |
|                                 |                 | All times are GMT. The time now is June 11, 2014, 6:01 pm.                                                                                                    |                                                                |
| owered By Softaculous 4.4.8 © 2 | 014 <u>Soft</u> | Reculou 11d.                                                                                                    | Page Created In:0.127                                          |

- 15) Click the **Install** tab to install Wordpress.
- 16) From here you'll set-up your Wordpress. Make sure you have the protocol set to <u>http://www</u>. The database name is up to you. No one will see that name. Leave the Table Prefix as is. When you're finished continue with the installation.

| Softaculoi         | us       |                                                                                                    | 14 🖉 🖉 📩 🗐 🐨 🖓                                                  |  |  |  |  |
|--------------------|----------|----------------------------------------------------------------------------------------------------|-----------------------------------------------------------------|--|--|--|--|
| Scripts : PHP Ja   | avaScrip | vis PERL Classes                                                                                                    | Welcome (Logout) Search C                                       |  |  |  |  |
| Blogs              | •        |                                                                                                    | Install Overview Features Screenshots Demo Ratings Reviews Impo |  |  |  |  |
| Micro Blogs        |          | Software Setup                                                                                                    |                                                                 |  |  |  |  |
| Portals/CMS        | •        | Choose Protocol                                                                                                    | http://www. 0                                                   |  |  |  |  |
| Forums             | •        | If your site has SSL, then please choose the HTTP's protocol. Choose Domain                                                                                                    | com 1                                                           |  |  |  |  |
| Image Galleries    | •        | Please choose the domain to install the software.                                                                                                    |                                                                 |  |  |  |  |
| Wikis              |          | The directory is relative to your domain and should not exist. e.g. To install at http://mydomain/dir/ just type dir. To install only in<br>http://mydomain/ leave this empty. |                                                                 |  |  |  |  |
| Social Networking  | •        | Database Name<br>Type the name of the database to be created for the installation                                                                                              | wp808                                                           |  |  |  |  |
| Ad Management      | •        |                                                                                                    |                                                                 |  |  |  |  |
| Calendars          | •        | Database Settings                                                                                                    |                                                                 |  |  |  |  |
| Gaming             |          | Table Prefix                                                                                                    | wp_                                                             |  |  |  |  |
| Mails              |          | Site Settings                                                                                                    |                                                                 |  |  |  |  |
| Polls and Surveys  | •        | Cite Name                                                                                                    | My Blog                                                         |  |  |  |  |
| Project Management | •        |                                                                                                    | נייוט קיי                                                       |  |  |  |  |
| E-Commerce         |          | Site Description                                                                                                    | My WordPress Blog                                               |  |  |  |  |
| ERP                | •        | Enable Multisite (WPMU)<br>This feature will Enable Multisite option for your WordPress blog.<br>Your server must support Agache mod_rewrite to use this feature.              |                                                                 |  |  |  |  |
| Guest Books        | •        |                                                                                                    |                                                                 |  |  |  |  |
| Customer Support   | •        | Admin Account                                                                                                    |                                                                 |  |  |  |  |
| Frameworks         | •        | Admin Username                                                                                                    | admin                                                           |  |  |  |  |
| Educational        | •        | Admin Password                                                                                                    | pass 🔊                                                          |  |  |  |  |
| DB Tools           | •        |                                                                                                    | Bed (18/100)                                                    |  |  |  |  |
| Music              | •        | Admin Email                                                                                                    |                                                                 |  |  |  |  |
| Video              | •        |                                                                                                    |                                                                 |  |  |  |  |
| RSS                | •        | Choose Language                                                                                                    | (Paullub A)                                                     |  |  |  |  |
| File Management    | •        | select Language                                                                                                    | English F                                                       |  |  |  |  |
| Others             | •        | Select Plugins                                                                                                    |                                                                 |  |  |  |  |
|                    |          | Libel: Login Attempts<br>If selected: Login Attempts plugin will be installed and activated with your installation.<br>Click <u>bes</u> to visit plugin site.                  | 0                                                               |  |  |  |  |
|                    |          | + Advanced Options                                                                                                    |                                                                 |  |  |  |  |
|                    |          |                                                                                                    | Install                                                         |  |  |  |  |
|                    |          | Email installation details to 1                                                                                                    |                                                                 |  |  |  |  |

17) To login to Wordpress go to http://www.yourdomain.com**/wp-admin/**. Your Wordpress will now function like the free Wordpress platform without the ads.